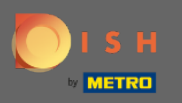

#### (i) Az első lépés az, hogy jelentkezzen be DISH - fiókjába, és nyissa meg a DISH webhelylistát.

| DISH WEBLISTING                       |                                                     |                                                          | Cafe Porto<br>Am Schlagbaum 1                                                                                                    | ۞ [@ |
|---------------------------------------|-----------------------------------------------------|----------------------------------------------------------|----------------------------------------------------------------------------------------------------|------|
|                                       | DASHBOARD PROFILE                                   | REVIEWS POSTS                                            |                                                                                                    | ]    |
| Profile Completeness100%UDDTE PROFILE | Overall rating on Google<br>3.8                     | Rating on other networks<br>Google<br>3.8/5<br>reviews   | <section-header><section-header><image/><section-header><section-header><section-header><section-header></section-header></section-header></section-header></section-header></section-header></section-header> |      |
|                                       | Contacts Terms of use E<br>© Hospitality Digital 20 | Data privacy Cookie settings<br>20 - All rights reserved |                                                                                                    |      |

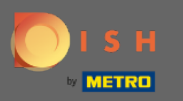

## • Kattintson a profil ikonra .

| <b>DISH</b> WEBLISTING                |                                                     |                                                           | Cafe Porto<br>Am Schlagbaum 1                                                                                                    |
|---------------------------------------|-----------------------------------------------------|-----------------------------------------------------------|----------------------------------------------------------------------------------------------------|
|                                       | DOD DASHBOARD PROFILE                               | REVIEWS POSTS                                             |                                                                                                    |
| Profile Completeness100%UDDTE PROFILE | Overall rating on Google<br>3.8                     | Rating on other networks<br>Gogle<br>3.8/5<br>reviews     | <section-header><section-header><section-header><section-header><section-header><section-header><section-header></section-header></section-header></section-header></section-header></section-header></section-header></section-header> |
|                                       | Contacts Terms of use D<br>© Hospitality Digital 20 | Pata privacy Cookie settings<br>120 - All rights reserved |                                                                                                    |

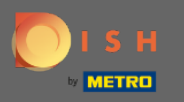

## Megnyílik egy ablak, majd kattintson a Fiókbeállítások elemre .

| DISH WEBLISTING                       |                                                     |                                                         | Cafe Porto<br>Am Schlagbaum 1                                                                                                    |
|---------------------------------------|-----------------------------------------------------|---------------------------------------------------------|----------------------------------------------------------------------------------------------------|
|                                       | DOD Ene<br>DASHBOARD PROFILE                        | REVIEWS POSTS                                           | DISH WEBLISTING<br>Basic<br>Manages your business and                                                                                                    |
| Profile Completeness100%UDATE PROFILE | Overall rating on Google<br>3.8                     | Rating on other networks<br>Google<br>3.8/5<br>reviews  | reviews in Google Maps and<br>Google Search.<br>VICALOR TO PREMIUM<br>Upgrade to DISH Web Listing Premium and enable managing<br>to rubusiness and reviews on additional 25+ directories.<br>We want of the format of the forma |
|                                       | Contacts Terms of use D<br>© Hospitality Digital 20 | ata privacy Cookie settings<br>20 - All rights reserved |                                                                                                    |

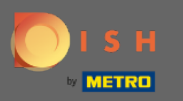

## • Kattintson a Jelszó módosítása gombra .

| <b>DISH</b> WEBLISTING |                                                                                                    |                                    |                        |                             |                                 | Cafe Porto<br>Am Schlagbaum 1 | <u>(</u> | ? |
|------------------------|----------------------------------------------------------------------------------------------------|------------------------------------|------------------------|-----------------------------|---------------------------------|-------------------------------|----------|---|
|                        | DASH                                                                                                    | DD PROFILE                         | REVIEWS                | POSTS                       |                                 |                               |          |   |
|                        | User Profile First Name HD'Ashley Last Name Steele Business e-mail address support@nearseatech.com Edit profile at Dish |                                    |                        |                             |                                 |                               |          |   |
|                        | Change Password To change the password of your DISH account, p Change Password                                          | please click the following Link. Y | ′ou will be redirected | d to the DISH account set   | tings.                          |                               |          |   |
|                        | Export personal Data<br>You have the right to receive your personal data<br>Export data                                 | a in a structured, commonly use    | d and machine-reada    | able format in order to tra | ansmit it to another controller |                               |          |   |
|                        | Delete Account                                                                                                    |                                    |                        |                             |                                 |                               |          |   |

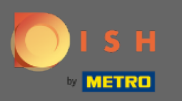

Mattintson a Jelszó módosítása gombra.

ISH HD\*Ashley Steele 🙁 🌐 English Our solutions ▼ Addons ▼ Pricing Resources ▼ by METRO nooodine a oottingo 🖾 Change Email Your information To change the email of your DISH account, please click the button. Title First name Last name Current Email : support@nearseatech.com HD\*Ashley Steele Change Email  $\rightarrow$ Country Role Language Germany English Owner Change Password To change the password of your DISH account, please Edit click the button below. Change Password  $\rightarrow$ 🌜 Change Mobile Number **Notification Settings** Mobile Number: +491738866325 Please select through which channel you want to receive DISH Updates. Change Number  $\rightarrow$ Newsletter E-Mail Push SMS View GDPR Data Notifications See all your personal data that DISH is currently keeping.

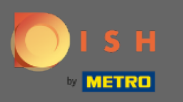

### Először adja meg jelenlegi jelszavát.

🔵 і ѕ н

English 🔻

| Password            |      | ۲ |
|---------------------|------|---|
|                     |      | ۲ |
| New Password        |      |   |
|                     |      | 0 |
| Confirmation        |      |   |
| Back to application | Save |   |

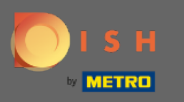

# frja be az új jelszavát .

🔵 і ѕ н

English 🔻

| •••••  |                     |      | 0 |
|--------|---------------------|------|---|
| Passw  | ord                 |      |   |
|        |                     |      | ۲ |
| New P  | assword             |      |   |
|        |                     |      | ۲ |
| Confir | mation              |      |   |
|        |                     |      |   |
|        | Back to application | Save |   |
|        |                     |      |   |

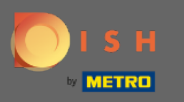

### Erősítse meg új jelszavát .

🔵 і ѕ н

English 🔻

| •••••               | ٥    |
|---------------------|------|
| Password            |      |
| •••••               | ۲    |
| New Password        |      |
|                     | ۲    |
| Confirmation        |      |
|                     |      |
| Back to application | Save |

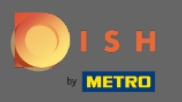

### • Ha elkészült, kattintson a Mentés gombra.

🔵 і ѕ н

English 🔻

| Back to application | Save |
|---------------------|------|
| Confirmation        |      |
|                     | ٢    |
| New Password        |      |
| •••••               | ۲    |
| Password            |      |
| •••••               | ۲    |

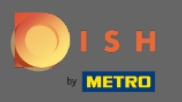

(i) A képernyő tetején értesítést kap arról, hogy jelszava sikeresen megváltozott.

| о і я н |                     |               | English 👻 |
|---------|---------------------|---------------|-----------|
|         | Your password has b | been updated. |           |
|         | Change Pa           | assword       |           |
|         |                     | ۲             |           |
|         | Password            | ۲             |           |
|         | Confirmation        | ٢             |           |
|         | Back to application | Save          |           |